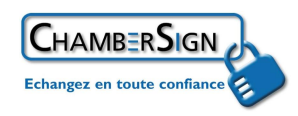

# Installer un certificat Fiducio logiciel sous Mozilla Firefox version 1.5 ou supérieure

L'installation de votre ChamberSign Fiducio Logiciel s'effectue en 5 étapes

1. Vérifier votre environnement informatique

2. Télécharger votre certificat

3. Installer les racines de l'autorité de certification Chambersign

4. Sauvegarder votre certificat

5. Tester votre certificat sur le site de ChamberSign http://www.chambersign.fr/gerer/tester.jsp

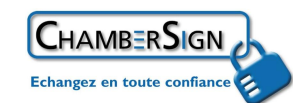

### **1. Vérification de votre environnement informatique**

Avant d'envisager l'utilisation d'un certificat d'identité numérique, vous devez vous assurer de disposer d'un ordinateur réunissant les pré-requis techniques suivants

| Type d'ordinateur                                                         | Туре                                                                                               | Système<br>d'exploitation                                                                                                    | Navigateur                                                                                                    |
|---------------------------------------------------------------------------|----------------------------------------------------------------------------------------------------|----------------------------------------------------------------------------------------------------|----------------------------------------------------------------------------------------------------|
|                                                                           | de produit                                                                                         | · · ·                                                                                                    |                                                                                                    |
| Windows                                                                   | Fiducio<br>Logiciel                                                                                | <ul> <li>Windows 98,<br/>Seconde édition</li> </ul>                                                                                                    | <ul> <li>Internet Explorer<br/>6.0 ou supérieur</li> </ul>                                                                     |
| Windows                                                                   |                                                                                                    | <ul> <li>Windows 2000,<br/>service pack 4 ou<br/>supérieur</li> <li>Windows XP,<br/>service pack 1 ou<br/>supérieur</li> </ul>                             | <ul> <li>Mozilla Firefox<br/>1.5.0 ou supérieur</li> <li>Netscape 6 ou<br/>supérieur</li> </ul>                                |
| ChamberSign France                                                        | recommande la n                                                                                    | nise à jour régulière de votre                                                                                                    | e système d'exploitation.                                                                                                    |
| Le logiciel Windows pe<br>http://www.windowsup<br>de la taille des module | eut être mis à jour<br><u>date.com</u> . (L'utilisa<br>s de mise à jour in                         | <b>gratuitement</b> en se connec<br>ation d'une ligne ADSL est r<br>istallés.)                                                                             | ctant à l'adresse<br>ecommandée compte tenu                                                                                    |
|                                                                           |                                                                                                    |                                                                                                    |                                                                                                    |
| Macintoch                                                                 | Logiciel                                                                                           | <ul> <li>Max OS X 10.3<br/>ou supérieur</li> </ul>                                                                                                    | <ul> <li>Firefox 1.0.6 ou<br/>supérieur</li> </ul>                                                                             |
| 🛒 Mac                                                                     | UNIQUEMENT                                                                                         |                                                                                                    | <ul> <li>Mozilla 1.7 ou<br/>supérieur</li> </ul>                                                                               |
|                                                                           |                                                                                                    |                                                                                                    | <ul> <li>Netscape 6 ou<br/>supérieur</li> </ul>                                                                                |
|                                                                           | ATTENTION : Le<br>certaines plates-f<br>supportent pas le<br>D'une manière ge<br>requis des applic | es applications TéléTVA, tél<br>formes de dématérialisation<br>es systèmes d'exploitations<br>énérale, nous vous conseille<br>ations nécessitant l'usage c | éC@rtesGrises et<br>des marchés publics ne<br>Macintosh et Linux.<br>ons de vérifier les pré-<br>l'un certificat électronique. |
| Linux                                                                     | Fiducio<br>Logiciel                                                                                | Toute     distribution                                                                                                    | <ul> <li>Firefox 1.0.6 ou<br/>supérieur</li> </ul>                                                                             |
| Linux 🗘                                                                   |                                                                                                    | récente<br>disposant d'un<br>navigateur ci-à-                                                                                                    | <ul> <li>Mozilla 1.7 ou<br/>supérieur</li> </ul>                                                                               |
|                                                                           |                                                                                                    | droite                                                                                                    | <ul> <li>Netscape 6 ou<br/>supérieur</li> </ul>                                                                                |

Si ces pré-requis techniques sont vérifiés, vous pouvez dès à présent commander votre certificat Si votre ordinateur ne présente pas ces configurations, contactez votre service informatique ou votre revendeur.

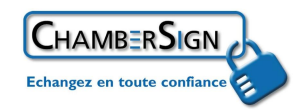

Afin de vérifier la version de votre navigateur FireFox allez dans la barre de menu en haut cliquez sur le "?" et sélectionner dans le menu : "*A propos de Mozilla FireFox*"

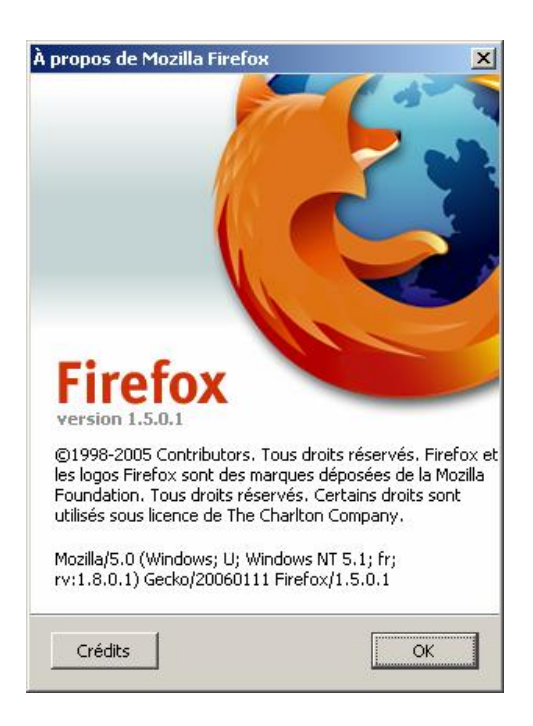

## 2. Télécharger votre certificat ChamberSign Fiducio logiciel

1. Réceptionner un mail suite à votre rendez-vous à la Chambre de Commerce et d'Industrie

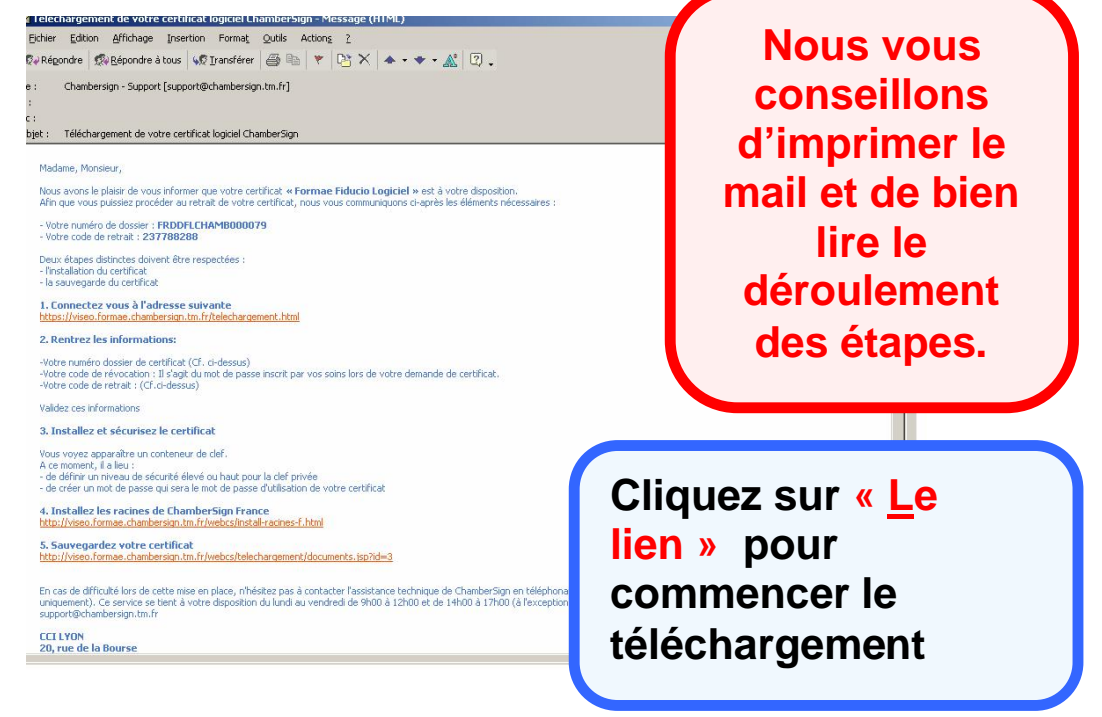

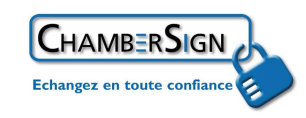

Terminé

### 2. Saisir vos différents codes

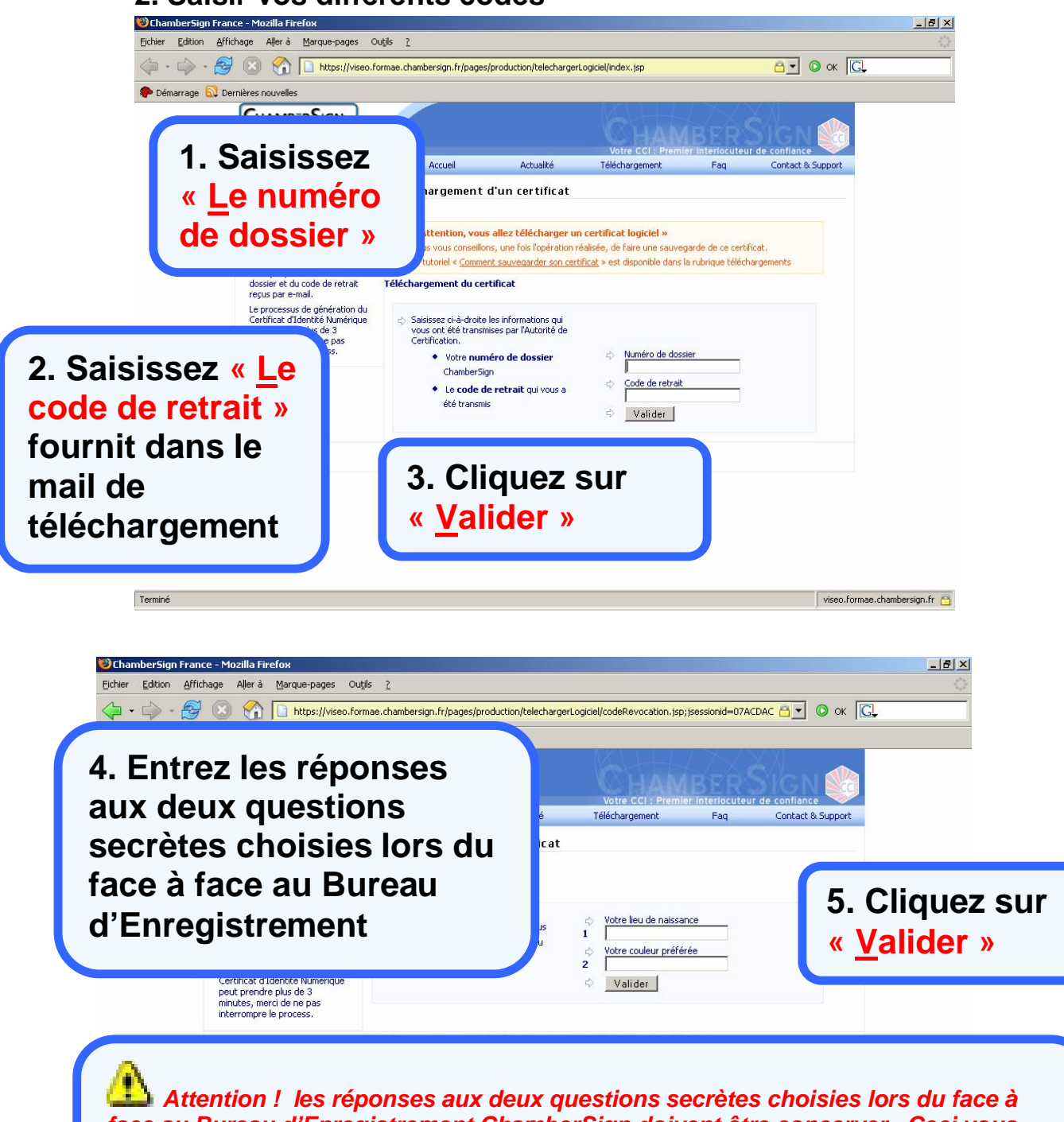

face au Bureau d'Enregistrement ChamberSign doivent être concerver. Ceci vous permet de faire opposition à l'usage du certificat éléctronique en cas de vol ou de perte... Ce code est personnel, vous ne devez pas communiquer les réponses aux questions à des tiers.

4/13

viseo.formae.chambersign.fr 👸

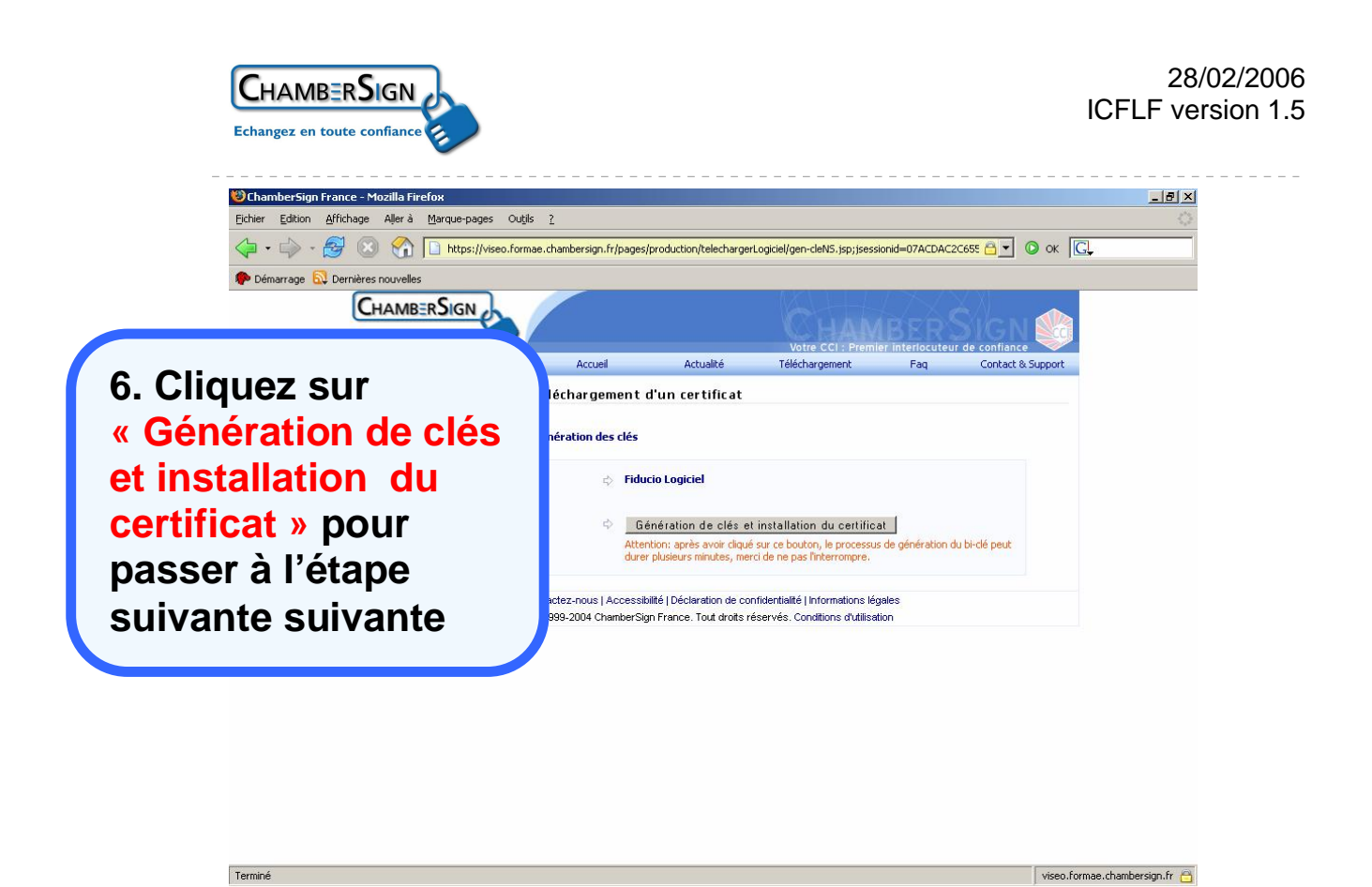

Cette fenêtre apparaît rapidement , patientez...

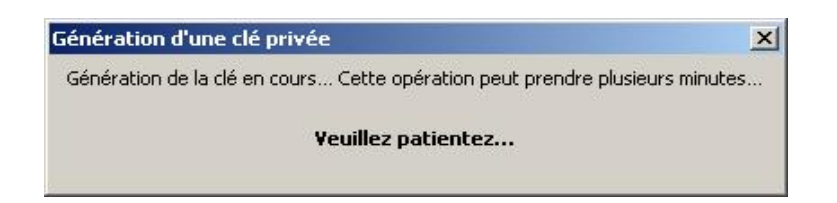

**ü** Après la disparition de cette fenêtre le téléchargement de votre certificat est terminé.

## 3. Installer les racines de l'autorité de certification Chambersign

Ø Commencer l'installation des racines de ChamberSign France suite au téléchargement de votre certificat

### **Attention !**

L'installation des racines est **obligatoire** pour faire fonctionner votre certificat électronique. Elle est **gratuite** et **sans danger** pour votre ordinateur

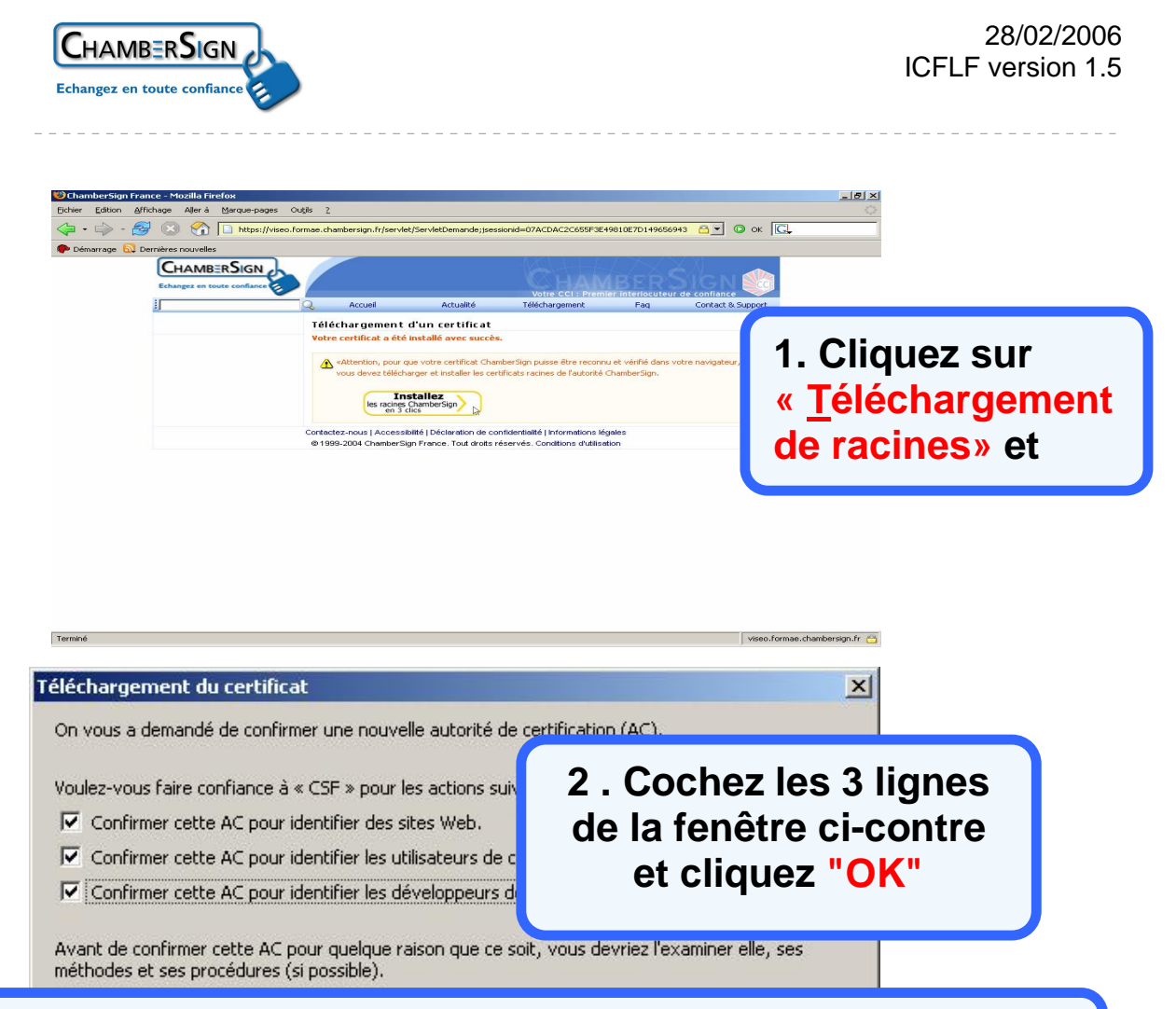

3 . Aucun indicateur signale si l'installation des racines c'est bien dérouler, éventuellement vous pouvez vérifier en allant sur le site de ChamberSign : <u>http://www.chambersign.fr</u>

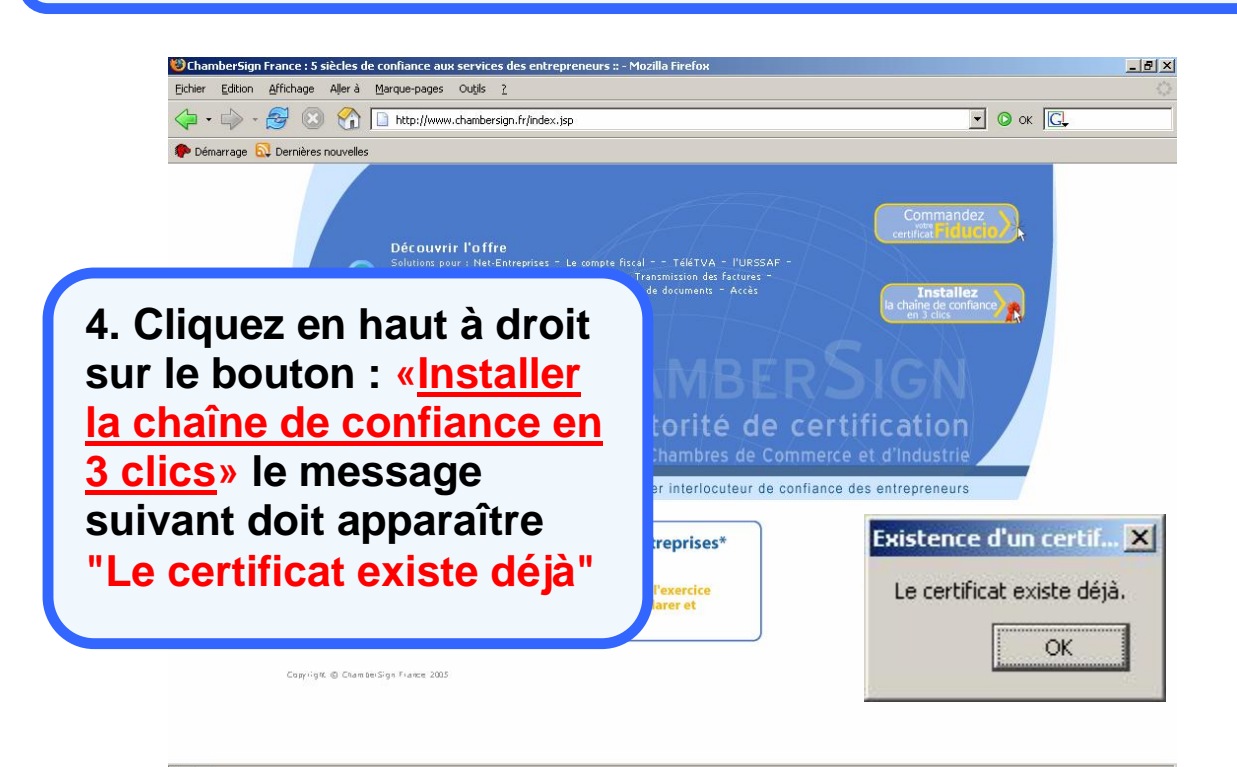

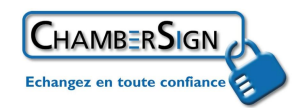

# Attention !

#### les outils Mozilla FireFox ne protège pas par défaut votre certificat électronique logiciel. Un tiers peut doc l'utiliser à votre insu.

Protégez dès maintenant votre certificat par un mot de passe sur Mozilla FireFox :

- 1. Ouvrez « Mozilla Firefox »
- 2. Cliquez dans « *Outils* » dans le menu en haut
- 3. Sélectionnez « Options... » puis l'onglet " Vie privée"
- 4. Séléctionnez l'onglet "Mots de passe"
- 5. Cliquez "Définir le mot de passe principal..."

| ptions                                                                                                    | ×                                                          |                          |
|----------------------------------------------------------------------------------------------------|------------------------------------------------------------|--------------------------|
|                                                                                                    |                                                            |                          |
| Général Vie privée Contenu Onglets Téléc                                                                                                 | hargements Avancé                                          |                          |
| Lorsque vous naviguez sur le Web, Firefox conserve des<br>ce que vous y avez fait etc. aux emplacements suivants                         | informations sur les sites que vous avez visités,<br>:     |                          |
| Historique   Formulaires   Mots de passe   Téléchargen                                                                                   | nents   Cookies   Cache                                    |                          |
| Firefox peut conserver les informations d'identification                                                                                 | pour les pages Web ; vous n'avez ainsi pas                 |                          |
| besoin de les saisir à chaque visite.                                                                                                    |                                                            |                          |
| · · · · ·                                                                                                    |                                                            |                          |
| Lorsqu'il est défini, le mot de passe principal protège to<br>mots de passe ; mais vous devez l'entrer une fois par s<br>de paste toutes | us vosDéfinir le mot de passe principal                    |                          |
| de navigation.                                                                                                    | Supprimer le mot de passe principal                        |                          |
| Afficher les mots de passe enregistrés                                                                                                   |                                                            |                          |
|                                                                                                    |                                                            |                          |
| L'outil d'effacement des traces peut supprimer les inform-<br>privée via un raccourci clavier ou à la fermeture de Firefo                | ations affectant votre vie Paramè <u>t</u> res             |                          |
|                                                                                                    | OK Annuler Aide                                            |                          |
|                                                                                                    |                                                            |                          |
| 6. Tapez vot                                                                                                    | re mot de passe                                            |                          |
| lodifier le mot de passe principal                                                                                                    | ×                                                          |                          |
| Un mot de passe principal sert à protégi                                                                                                 | er des informations sensibles                              |                          |
| comme les mots de passe utilisés sur les                                                                                                 | sites. Si vous en créez un, il vous                        |                          |
| sera demandé de l'introduire une fois pa<br>aux informations enregistrées protégée                                                       | ir session lorsque Firefox accède<br>s par ce mot de passe | 7. Cliquez               |
| dax informations of registrees procegee                                                                                                  |                                                            |                          |
| Mot de passe actuel :                                                                                                    | (non défini)                                               | sur « UK »               |
| Entrez le nouveau mot de passe :                                                                                                    | *****                                                      |                          |
| Réentrez le nouveau mot de passe :                                                                                                    | *****                                                      |                          |
|                                                                                                    |                                                            |                          |
| Mesure de la qualité du mot de passe                                                                                                    |                                                            |                          |
|                                                                                                    |                                                            |                          |
|                                                                                                    |                                                            |                          |
| Faites attention de ne pas oublier                                                                                                    | le mot de passe principal. Si                              |                          |
| Tous roubliez, tous it aurez plus a                                                                                                    | cces aux informacions qu'il                                |                          |
| procege.                                                                                                    |                                                            |                          |
| protege.                                                                                                    |                                                            |                          |
| protege.                                                                                                    | OK Annuler                                                 |                          |
| protege.                                                                                                    | OK Annuler                                                 |                          |
| protege.                                                                                                    | OK Annuler                                                 |                          |
| protege.<br>hangement de mot de passe réussi                                                                                             | OK Annuler                                                 | 8 Cliquez                |
| ihangement de mot de passe réussi                                                                                                    | OK Annuler                                                 | 8. Cliquez               |
| changement de mot de passe réussi                                                                                                    | OK Annuler                                                 | 8. Cliquez<br>sur « OK » |
| hangement de mot de passe réussi Le mot de passe principal a été ch                                                                      | OK Annuler                                                 | 8. Cliquez<br>sur « OK » |
| hangement de mot de passe réussi                                                                                                    | OK Annuler                                                 | 8. Cliquez<br>sur « OK » |

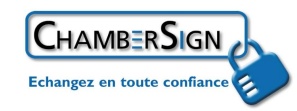

## 4. Sauvegarder votre certificat logiciel ChamberSign Fiducio

La sauvegarde de votre certificat s'effectue à partir de votre navigateur Internet :

- 1. Ouvrez « Mozilla Firefox »
- 2. Cliquez dans « Outil » dans le menu en haut
- 3. Sélectionnez « Options... » puis l'onglet "Avancé"
- 4. Cochez dans la zone Certificat "Me demander à chaque fois"
- 5. Cliquez sur "Afficher les certificats"

| 13                          |                                                             |                                              |                                                  | 4                                                  | EO3                                                                     |
|-----------------------------|-------------------------------------------------------------|----------------------------------------------|--------------------------------------------------|----------------------------------------------------|-------------------------------------------------------------------------|
| iénéral                     | Vie privée                                                  | Contenu                                      | Onglets                                          | Téléchargements                                    | Avancé                                                                  |
| néral I (                   | Mises à iour                                                | Sécurité ]                                   |                                                  |                                                    |                                                                         |
|                             |                                                             | 1                                            |                                                  |                                                    |                                                                         |
| Protoco                     | oles                                                        |                                              |                                                  |                                                    |                                                                         |
| 🔽 Uti                       | iliser SSL <u>2</u> ,0                                      |                                              |                                                  | 🔽 Utiliser SSL                                     | <u>3</u> .0                                                             |
| Uti                         | iliser TLS <u>1</u> .0                                      |                                              |                                                  |                                                    |                                                                         |
|                             |                                                             |                                              |                                                  |                                                    |                                                                         |
| Certific                    | ats                                                         |                                              |                                                  |                                                    |                                                                         |
| Lorsqu                      | aus<br>un site Web r                                        | écessite un a                                | ertificat :                                      |                                                    |                                                                         |
| Lorsqu'                     | un site Web n<br>sél <u>e</u> ctionner                      | nécessite un o<br>un automatiq               | ertificat :<br>uement (                          | Me demander à ch                                   | ague fois                                                               |
| Certific<br>Lorsqu'         | acs<br>un site Web r<br>sél <u>e</u> ctionner               | nécessite un c<br>un automatiq               | ertificat :<br>uement (                          | Me demander à ch                                   | ague fois                                                               |
| Certific<br>Lorsqu'<br>C En | un site Web n<br>sél <u>e</u> ctionner<br>ier les certifica | nécessite un c<br>un automatiq<br>ats Listes | ertificat :<br>uement (<br>de <u>r</u> évocat    | Me demander à ch                                   | ague fois<br>Périphériques de sécurité                                  |
| Certinc<br>Lorsqu'<br>C En  | un site Web n<br>sél <u>e</u> ctionner<br>ier les certifica | nécessite un c<br>un automatiq<br>ats Listes | ertificat :<br>uement (<br>s de <u>r</u> évocati | Me demander à ch                                   | ague fois<br>Périphériques de sécurité                                  |
| Certinc<br>Lorsqu'<br>C En  | un site Web n<br>sél <u>e</u> ctionner<br>ier les certifica | nécessite un c<br>un automatiq<br>ats Liste: | ertificat :<br>uement 6<br>de <u>r</u> évocat    | Me demander à ch                                   | ague fois<br>Périphérique <u>s</u> de sécurité                          |
| Certinc<br>Lorsqu'<br>C En  | un site Web n<br>sél <u>e</u> ctionner<br>er les certifica  | nécessite un c<br>un automatiq<br>ats Listes | ertificat :<br>uement 6<br>s de <u>r</u> évocat  | © Me demander à ch<br>ion                          | ague fois<br>Périphériques de sécurité                                  |
| Certinc<br>Lorsqu'<br>C En  | un site Web n<br>sél <u>e</u> ctionner<br>ier les certifica | nécessite un o<br>un automatiq<br>ats Listes | ertificat :<br>uement 6<br>: de <u>r</u> évocat  | © Me demander à ch<br>ion <u>⊻</u> érification     | ague fois<br>Périphériques de sécurité                                  |
| Certific<br>Lorsqu'<br>C En | un site Web n<br>sél <u>e</u> ctionner                      | nécessite un o<br>un automatiq<br>ats Listes | ertificat :<br>uement 6<br>s de <u>r</u> évocat  | Me demander à ch                                   | ague fois                                                               |
| Certific<br>C En            | un site Web n<br>sél <u>e</u> ctionner                      | nécessite un c<br>un automatiq<br>ats Listes | ertificat :<br>uement 6                          | Me demander à ch<br>ion <u>V</u> érification<br>OK | ague fois          Périphériques de sécurité         Annuler       Aide |

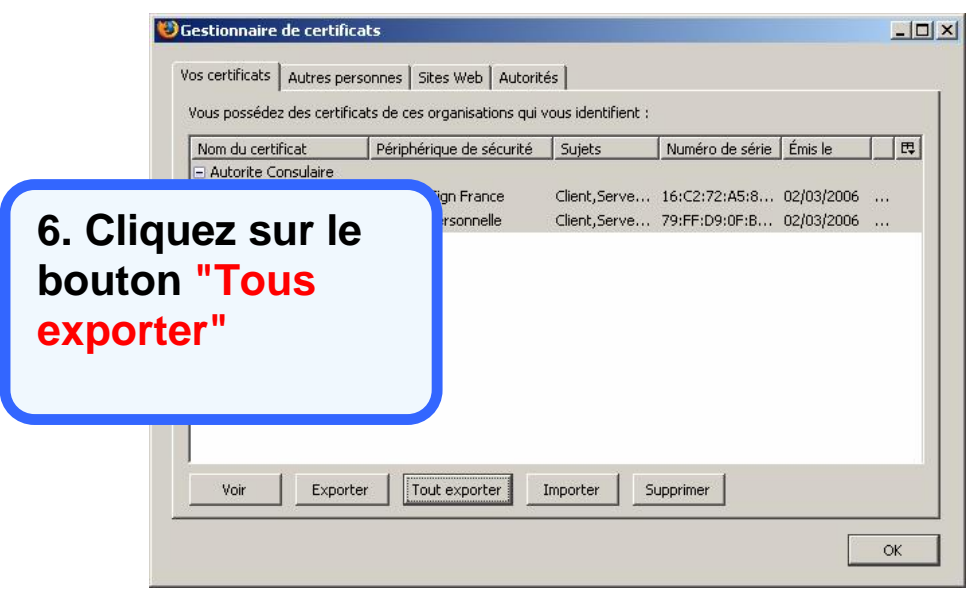

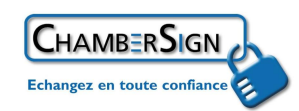

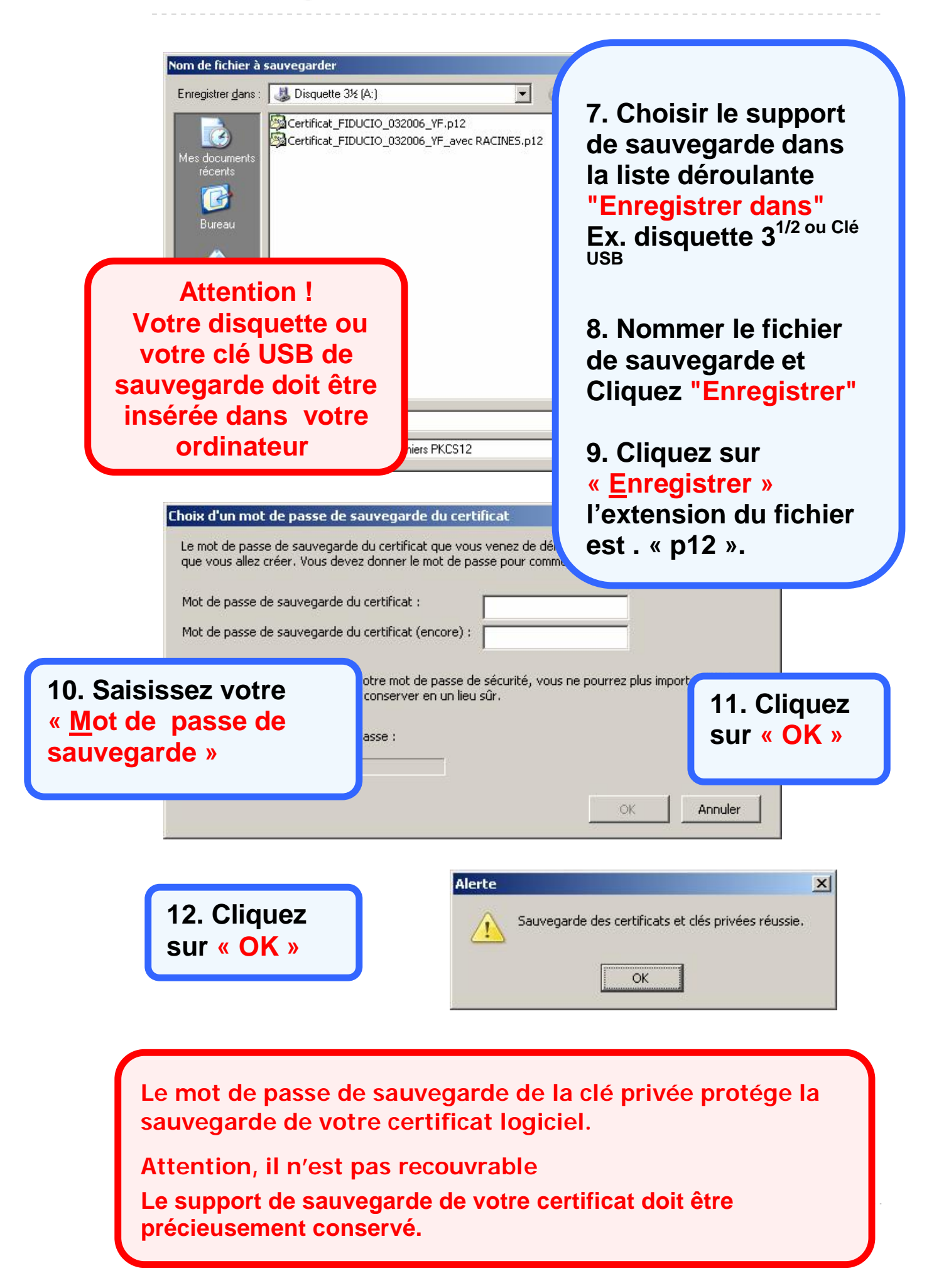

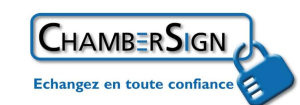

|                                   | Vos certificats Autres | personnes   Sites Web   Autorit<br>ificats de ces organisations qui | iés  <br>vous identifient :  |                                |                          |   |
|-----------------------------------|------------------------|---------------------------------------------------------------------|------------------------------|--------------------------------|--------------------------|---|
|                                   | Nom du certificat      | Périphérique de sécurité                                            | Sujets                       | Numéro de série                | Émis le                  | E |
| 13. Clique<br>« <mark>OK</mark> » | Z SUľ                  | ChamberSign France<br>Sécurité personnelle                          | Client,Serve<br>Client,Serve | 16:C2:72:A5:8<br>79:FF:D9:0F:B | 02/03/2006<br>02/03/2006 |   |
|                                   |                        |                                                                     |                              |                                |                          |   |
|                                   |                        |                                                                     |                              |                                |                          |   |
|                                   |                        |                                                                     |                              |                                |                          |   |

## 5. Tester votre certificat sur le site Internet de ChamberSign France <u>www.chambersign.tm.fr</u>

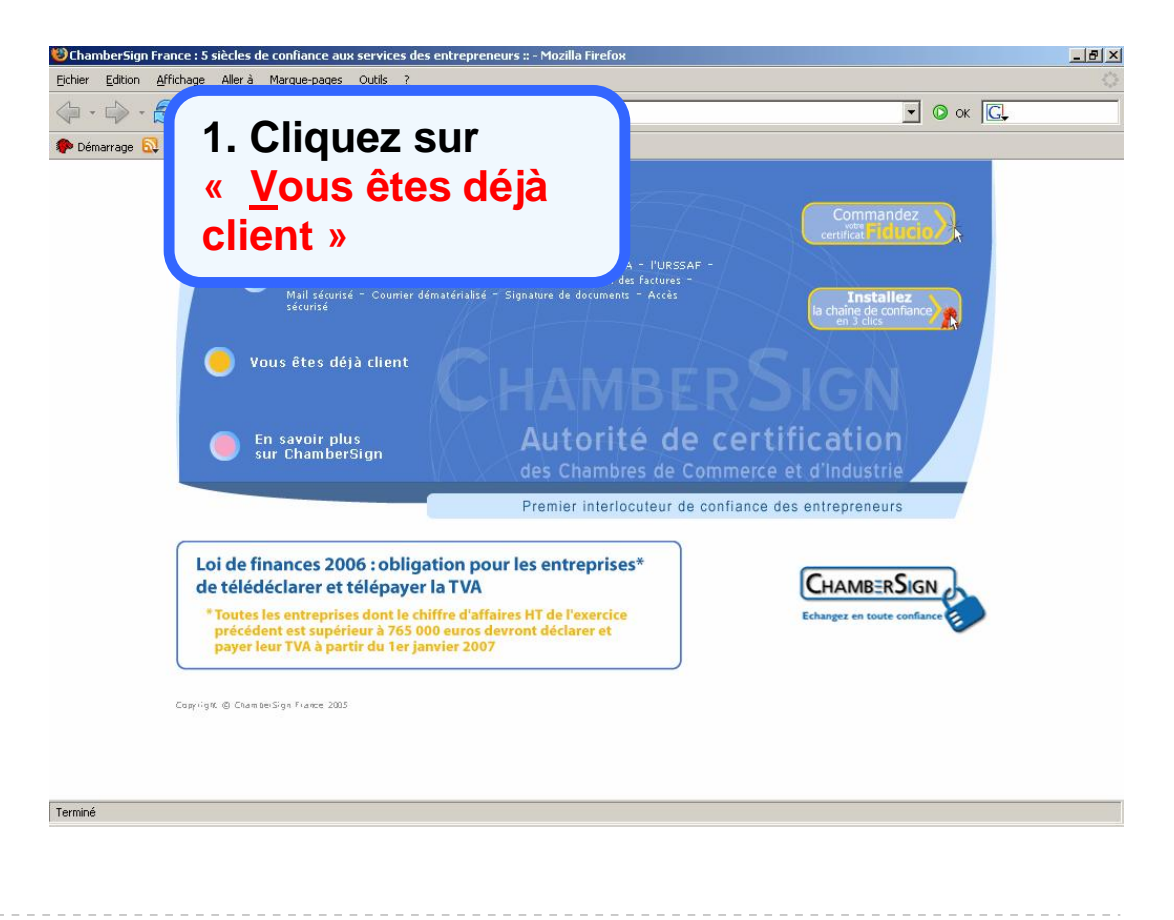

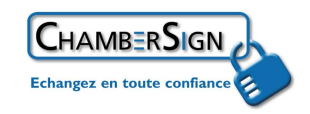

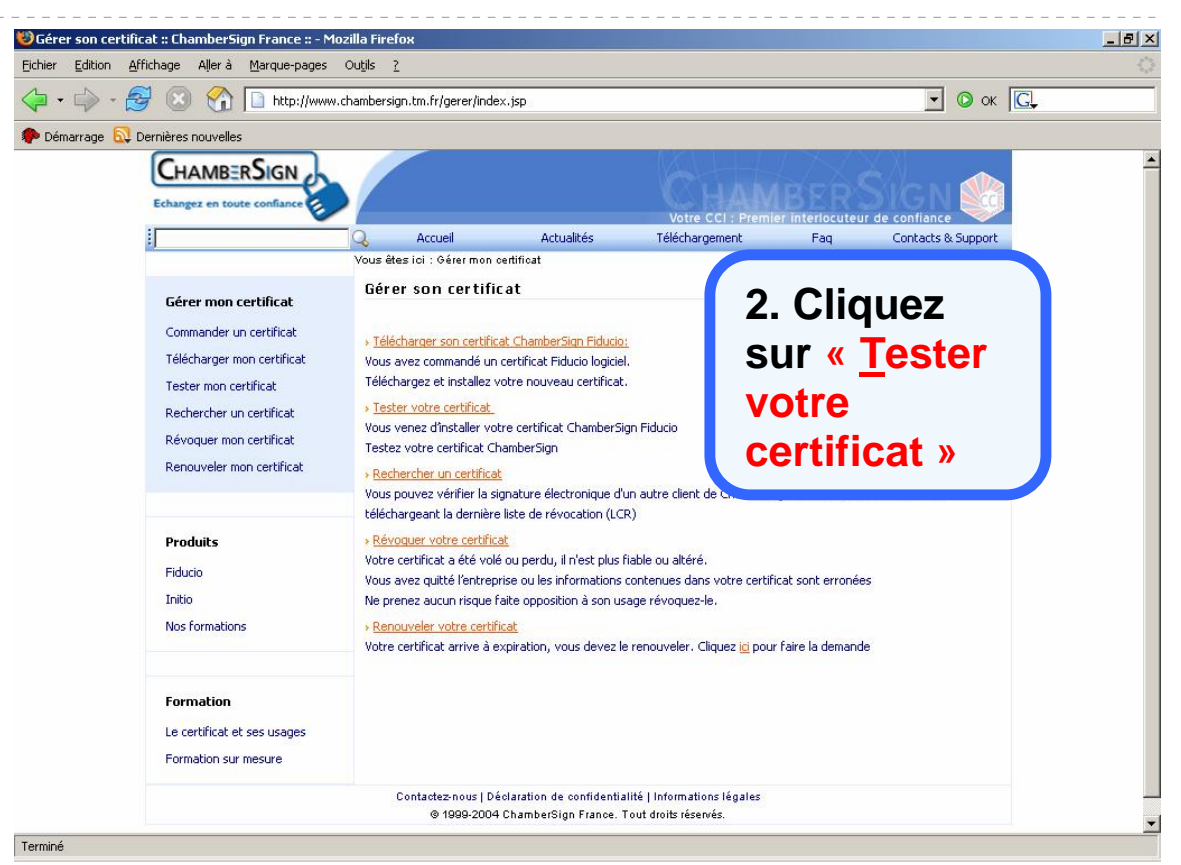

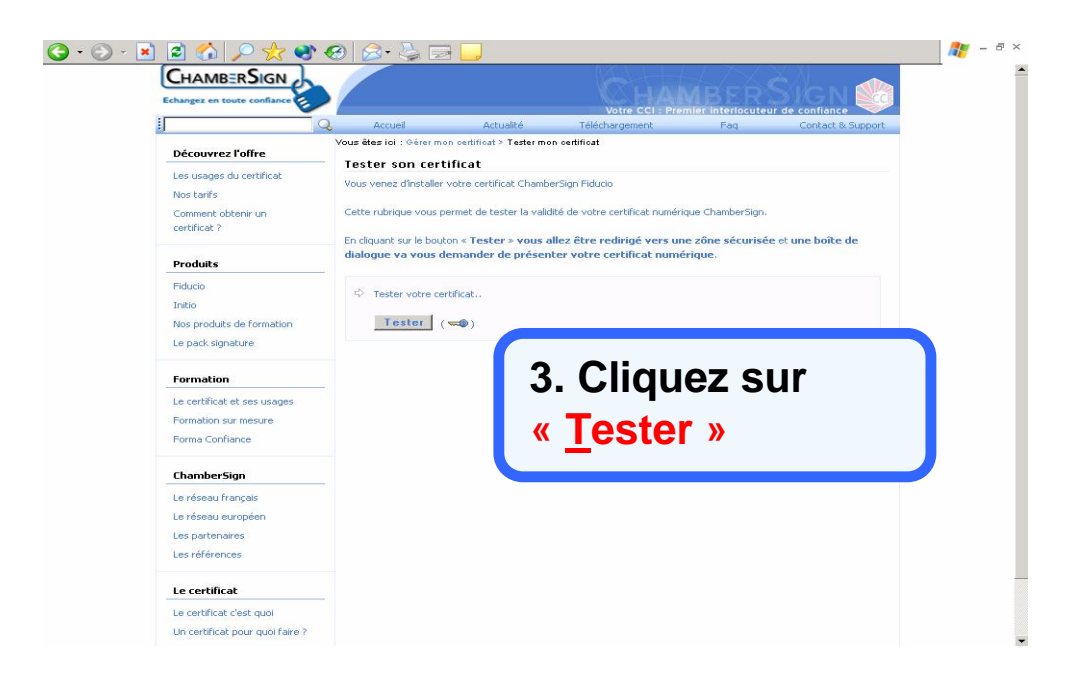

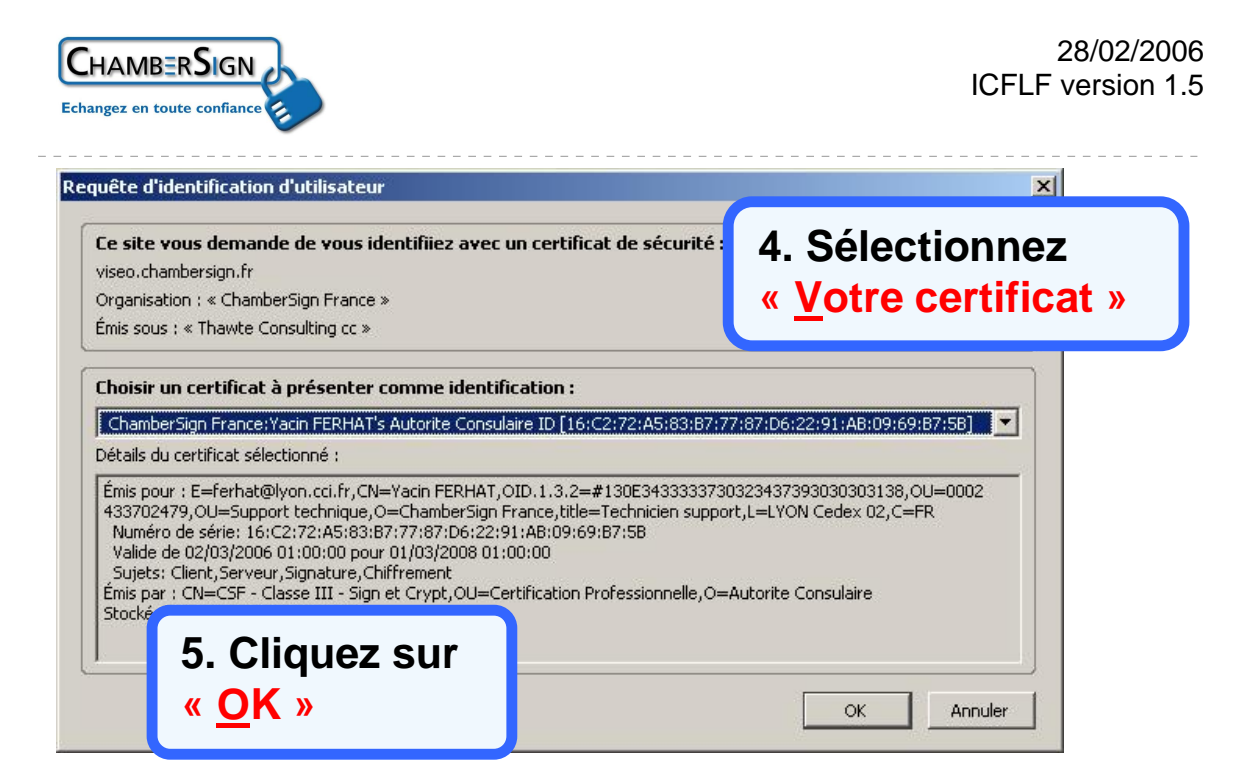

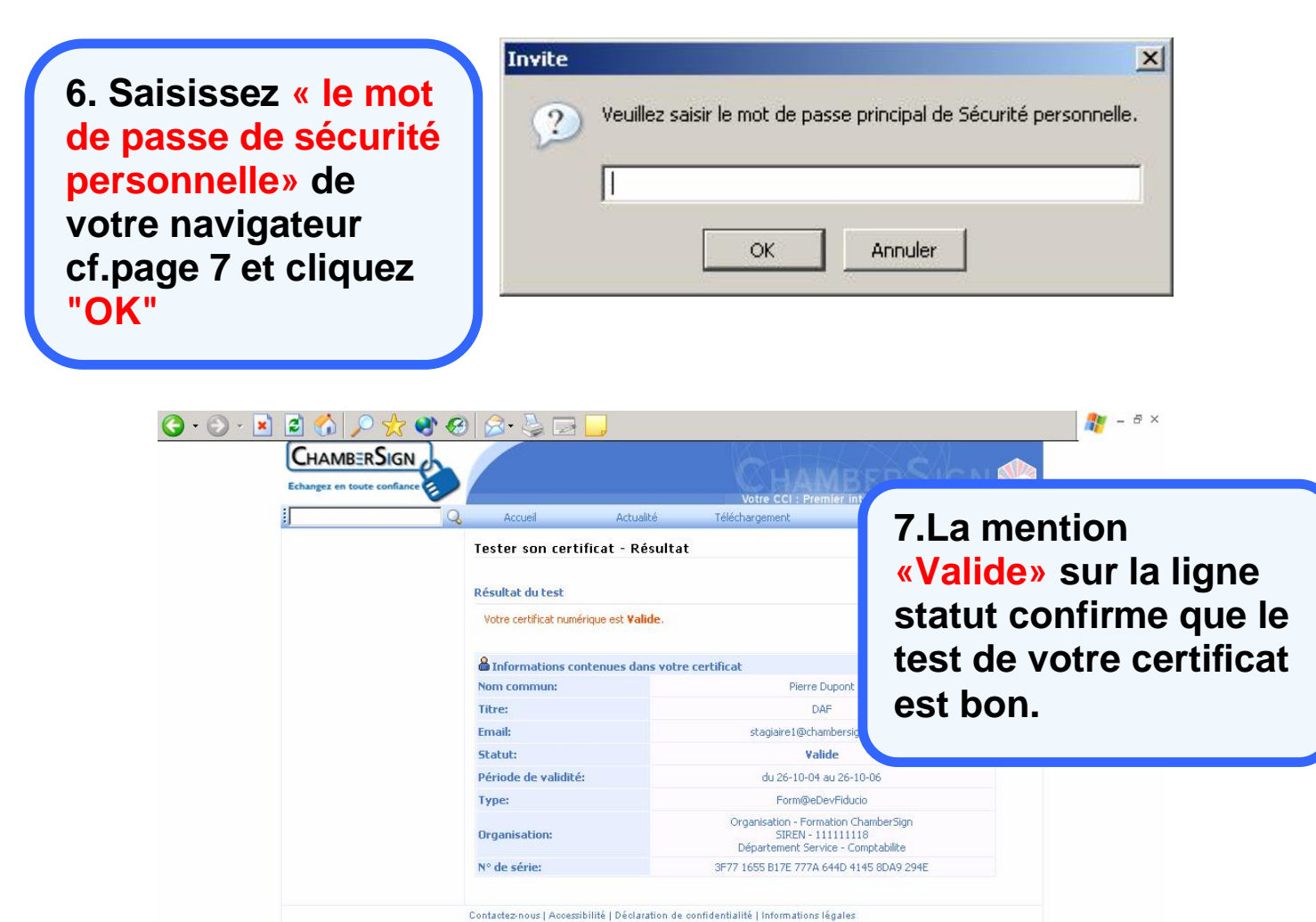

© 1999-2004 ChamberSign France. Tout droits réservés.Conditions d'utilisation

## Fin du test Votre certificat ChamberSign Fiducio Logiciel est prêt à être utilisé

## Assistance Technique ChamberSign France

Vous pouvez contacter l'assistance technique par notre site Internet ou par téléphone

### Internet

http://www.chambersign.fr/support/ courriel : <u>support@chambersign.fr</u>

### ChamberSign France par téléphone

08 92 23 02 52 0.34€ TTC la minute (France Métropolitaine uniquement)

du lundi au jeudi de 9h00 à 12h30 et 13h30 à 18h00 le vendredi de 09h00 à 12h30 et 13h30 à 17h00